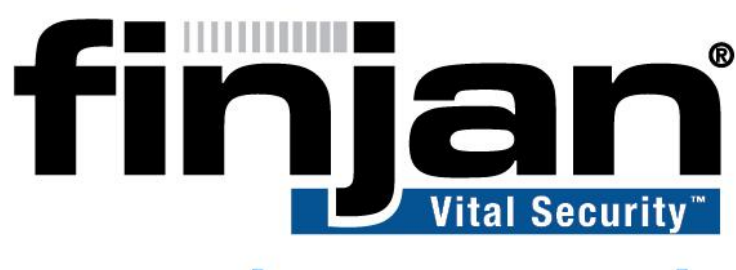

## securing your web

NG-8100

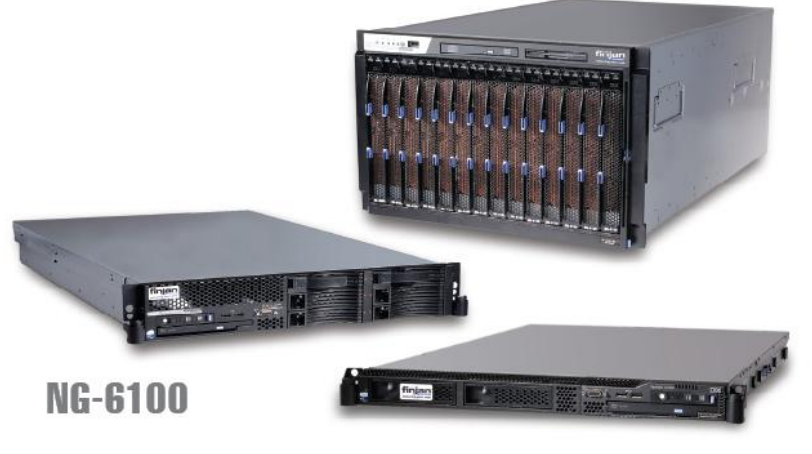

NG-5100

# **Publishing Reports**

**VSR 2.0** 

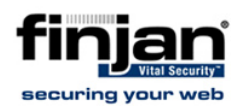

| Field              | Definition            |
|--------------------|-----------------------|
| Author             | Danny Bud, Sari Klaff |
| TW                 | Sari Klaff            |
| Audience           | Sales Engineers       |
| Type of doc        | Guide                 |
| Content Provider   | Danny Bud             |
| Final Review Group | Tali Waisel           |
| Version Number     | 1.0                   |

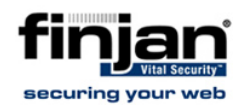

#### Copyright

© Copyright 1996 - 2009. Finjan Software Inc.and its affiliates and subsidiaries ("Finjan"). All rights reserved.

All text and figures included in this publication are the exclusive property of Finjan and are for your personal and non-commercial use. You may not modify, copy, distribute, transmit, display, perform, reproduce, publish, license, create derivative works from, transfer, use or sell any part of its content in any way without the express permission in writing from Finjan. Information in this document is subject to change without notice and does not present a commitment or representation on the part of Finjan.

The Finjan technology and/or products and/or software described and/or referenced to in this material are protected by registered and/or pending patents including European Patent EP 0 965 094 B1 and U.S. Patents No. 6092194, 6154844, 6167520, 6480962, 6209103, 6298446, 6353892, 6804780, 6922693, 6944822, 6993662, 6965968, 7058822, 7076469, 7155743, 7155744, 7185358, 7418731 and may be protected by other U.S. Patents, foreign patents, or pending applications.

Finjan, Finjan logo, Vital Security, Vulnerability Anti.dote, Window-of-Vulnerability and RUSafe are trademarks or registered trademarks of Finjan. Sophos and Websense are registered trademarks of Sophos plc. McAfee is a registered trademark of McAfee Inc. Kaspersky is a registered trademark of Kaspersky Lab. IBM Proventia Web Filter is a registered trademark of IBM Corporation. SurfControl and Websense are registered trademarks of Websense, Inc. Microsoft and Microsoft Office are registered trademarks of Microsoft Corporation. All other trademarks are the trademarks of their respective owners.

For additional information, please visit <u>www.finjan.com</u> or contact one of our regional offices:

| USA: San Jose                                                                              | Europe: UK                                                                                                    |
|--------------------------------------------------------------------------------------------|----------------------------------------------------------------------------------------------------|
| 2025 Gateway Place Suite 180 San Jose,                                                     | 4 <sup>th</sup> Floor, Westmead House,                                                                                                    |
| CA 95110, USA                                                                              | Westmead,                                                                                                    |
| Toll Free: 1 888 FINJAN 8                                                                  | Farnborough, GU14 7LP, UK                                                                                                    |
| Tel: +1 408 452 9700 Fax: +1 408 452                                                       | Tel: +44 (0)1252 511118                                                                                                    |
| 9701                                                                                       | Fax: +44 (0)1252 510888                                                                                                    |
| salesna@finjan.com                                                                         | <u>salesuk@finjan.com</u>                                                                                                    |
| Israel/Asia Pacific                                                                        | Europe: Germany                                                                                                    |
| Hamachshev St. 1,                                                                          | Alte Landstrasse 27, 85521                                                                                                    |
| New Industrial Area Netanya, Israel 42504                                                  | Ottobrun, Germany                                                                                                    |
| Tel: +972 (0)9 864 8200                                                                    | Tel: +49 (0)89 673 5970                                                                                                    |
| Fax: +972 (0)9 865 9441                                                                    | Fax: +49 (0)89 673 597 50                                                                                                    |
| <u>salesint@finjan.com</u>                                                                 | salesce@finjan.com                                                                                                    |
| General Information<br>Email: <u>support@finjan.com</u><br>Internet: <u>www.finjan.com</u> | Europe: Netherlands<br>Printerweg 56<br>3821 AD Amersfoort, Netherlands<br>Tel: +31 334 543 555<br>Fax: +31 334 543 550<br>salesne@finjan.com |

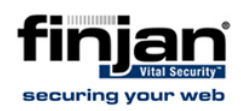

## **Table of Contents**

| 1. | Introduction          | 1 |
|----|-----------------------|---|
| 2. | Prepare Report Files  | 1 |
| 3. | The Publishing Wizard | 2 |

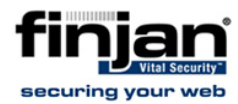

### 1. Introduction

This document describes the method of uploading multiple reports to the VSR using the intuitive Publishing Wizard.

### 2. Prepare Report Files

Before initiating the Publishing Wizard, all report files that should be uploaded must reside in an accessible location to the VSR machine.

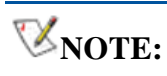

These reports are not required to be in a specific location or folder, but must be accessible somewhere on the VSR network.

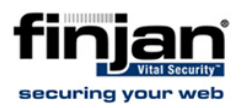

## 3. The Publishing Wizard

- 1. In the Start Menu, navigate to All Programs  $\rightarrow$  Crystal Reports Server 2008  $\rightarrow$  Crystal Reports Server 2008  $\rightarrow$  Publishing Wizard.
- 1. Click Next.

| 📲 Publishing Wizard |                                                                                                    |
|---------------------|----------------------------------------------------------------------------------------------------|
|                     | Welcome to the Publishing Wizard                                                                                        |
|                     | Language : English 💌                                                                                                    |
|                     | This wizard helps you add files to the Business Objects<br>Business Intelligence Platform. With this wizard you can:    |
|                     | <ul> <li>Add Crystal Reports and other files to the system</li> </ul>                                                   |
|                     | <ul> <li>Set logon, parameter, and schedules for reports</li> </ul>                                                     |
|                     | <ul> <li>Set properties for other files</li> </ul>                                                                      |
|                     | Throughout this wizard, you may proceed to the next page by clicking Next, or revisit a previous page by clicking Back. |
|                     | To begin publishing your files, click Next.                                                                             |
|                     | < <u>B</u> ack <u>N</u> ext > Cancel Help                                                                               |

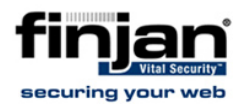

## 2. Enter the **Administrator Password** (default password is **finjan123**) and click **Next**.

| cess your file through the Business Objects Business<br>the file must be published. |                                                                                            |
|-------------------------------------------------------------------------------------|--------------------------------------------------------------------------------------------|
|                                                                                     |                                                                                            |
| ne. You also need to specify your user name and passwo                              | ord.                                                                                       |
| FEFBB1500912439                                                                     |                                                                                            |
| Administrator                                                                       |                                                                                            |
| хихихии                                                                             |                                                                                            |
| Enterorise                                                                          |                                                                                            |
|                                                                                     | ne. You also need to specify your user name and passwo<br>FEFBB1500912439<br>Administrator |

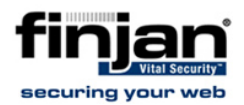

- 3. Click **Add Files** and select the reports to upload from their saved location (from the location set in <u>Prepare Report Files</u>).
- 4. Press Ctrl+A to select all reports and click Open.

| Open                                                              |                                                                                                    |                                                                                                    | ? ×                                                                    |
|-------------------------------------------------------------------|----------------------------------------------------------------------------------------------------|----------------------------------------------------------------------------------------------------|------------------------------------------------------------------------|
| Look jn:                                                          | ice reports                                                                                                    | • 🗄 🖆 🎫 •                                                                                                    |                                                                        |
| My Recent<br>Documents<br>Desktop<br>My Documents<br>My Documents | <ul> <li>Blocked Viruses by Authenticated User.rpt</li> <li>Blocked Viruses by Client IP.rpt</li> <li>Blocked Viruses by User Name.rpt</li> <li>Infected users machines.RPT</li> <li>Most Visited Categories by Client IP.rpt</li> <li>Most Visited Categories by User Name.rpt</li> <li>Most Visited Sites by Client IP.rpt</li> <li>Most Visited Websites by Client IP.rpt</li> <li>Most Visited Websites by User Name.rpt</li> <li>Peak Usage by Authenticated User.rpt</li> <li>Peak Usage by Client IP.rpt</li> <li>Peak Usage by User Name.rpt</li> <li>Policy Blocked Users by Authenticated User.rpt</li> <li>Policy Blocked Users by Client IP.rpt</li> <li>Policy Blocked Users by User Name.rpt</li> <li>Policy Blocked Users by User Name.rpt</li> </ul> | <ul> <li>Potential Malicious Websit</li> <li>Risk Assessment Business</li> <li>Security Policy Violations, I</li> <li>Spyware Sites.rpt</li> <li>Traffic Analysis by Conter</li> <li>Unknown Threats Behaviu</li> <li>User Transactions with Le</li> </ul> | e.rpt<br>Usage.rpt<br>pt<br>nt Type.RP<br>Jor Based.F<br>gal Liability |
| Mu Network                                                        | File name:                                                                                                    | <b>_</b>                                                                                                    | Doen                                                                   |
| Places                                                            | Files of type: Report (*.rpt)                                                                                                    |                                                                                                    | Cancel                                                                 |

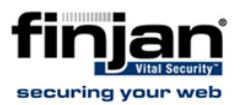

### 5. Click Next.

| Choose files to publish. Begin by clicking on<br>Folder'' buttons.                                                                                                    | either the "Add Files" or the "Add                                                                                                    | Ę |
|----------------------------------------------------------------------------------------------------|----------------------------------------------------------------------------------------------------|---|
| Add Files Add Folder                                                                                                    | <u>B</u> emove Files                                                                                                    |   |
| Name                                                                                                    | In Directory                                                                                                    |   |
| <ul> <li>Blocked Viruses by Authenticated User.rpt</li> <li>Blocked Viruses by Client IP.rpt</li> <li>Blocked Viruses by User Name.rpt</li> <li>Infected users machines.RPT</li> <li>Most Visited Categories by Client IP.rpt</li> <li>Most Visited Categories by User Name.rpt</li> <li>Most Visited Sites by Client IP.rpt</li> <li>Most Visited Sites by Client IP.rpt</li> <li>Most Visited Websites by Client IP.rpt</li> </ul> | <ul> <li>C:\share\incoming\reports\</li> <li>C:\share\incoming\reports\</li> <li>C:\share\incoming\reports\</li> <li>C:\share\incoming\reports\</li> <li>C:\share\incoming\reports\</li> <li>C:\share\incoming\reports\</li> <li>C:\share\incoming\reports\</li> <li>C:\share\incoming\reports\</li> <li>C:\share\incoming\reports\</li> <li>C:\share\incoming\reports\</li> <li>C:\share\incoming\reports\</li> <li>C:\share\incoming\reports\</li> <li>C:\share\incoming\reports\</li> </ul> |   |

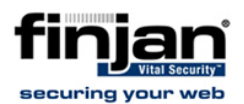

6. Select the destination folder for the uploaded reports. The Finjan recommended destination folder is the **Standard Reports** folder displayed in the following screen:

| ecify Location                                                                                                    |                    | 0                   |                        |     |
|----------------------------------------------------------------------------------------------------|--------------------|---------------------|------------------------|-----|
| specify the location in whi                                                                                                    | ich you would lik  | e your files to ap  | pear.                  |     |
| Select the location to whic                                                                                                    | h you would like:  | to add your file(:  | s). You may add a i    | new |
| folder or a new object pac                                                                                                    | kage using the b   | outtons to the rigi | nt of the folder tree. | * X |
|                                                                                                    | 0.0400             |                     |                        |     |
| Administration                                                                                                    | n Tools            |                     |                        |     |
| 🗄 🗄 🫅 Feature Samp                                                                                                    | oles               |                     |                        |     |
| 🕂 🕞 Finian                                                                                                    |                    |                     |                        |     |
|                                                                                                    | 6.0                |                     |                        |     |
| Report Samp                                                                                                    | les<br>am          |                     |                        |     |
| Report Samp     Search Progr                                                                                                    | les<br>am          |                     |                        |     |
| ⊕                                                                                                    | les<br>am<br>ports |                     |                        |     |
| ⊕     ⊕     ⊕     ⊕     ⊕     ⊕     ⊕     ⊕     ⊕     ⊕     ⊕     ⊕     ⊕     ⊕     ⊕     ⊕     ⊕     ⊕     ⊕     ⊕     ⊕     ⊕     ⊕     ⊕     ⊕     ⊕     ⊕     ⊕     ⊕     ⊕     ⊕     ⊕     ⊕     ⊕     ⊕     ⊕     ⊕     ⊕     ⊕     ⊕     ⊕     ⊕     ⊕     ⊕     ⊕     ⊕     ⊕     ⊕     ⊕     ⊕     ⊕     ⊕     ⊕     ⊕     ⊕     ⊕     ⊕     ⊕     ⊕     ⊕     ⊕     ⊕     ⊕     ⊕     ⊕     ⊕     ⊕     ⊕     ⊕     ⊕     ⊕     ⊕     ⊕     ⊕     ⊕     ⊕     ⊕     ⊕     ⊕     ⊕     ⊕     ⊕     ⊕     ⊕     ⊕     ⊕     ⊕     ⊕     ⊕     ⊕     ⊕     ⊕     ⊕     ⊕     ⊕     ⊕     ⊕     ⊕     ⊕     ⊕     ⊕     ⊕     ⊕     ⊕     ⊕     ⊕     ⊕     ⊕     ⊕     ⊕     ⊕     ⊕     ⊕     ⊕     ⊕     ⊕     ⊕     ⊕     ⊕     ⊕     ⊕     ⊕     ⊕     ⊕     ⊕     ⊕     ⊕     ⊕     ⊕     ⊕     ⊕     ⊕     ⊕     ⊕     ⊕     ⊕     ⊕     ⊕     ⊕     ⊕     ⊕     ⊕     ⊕     ⊕     ⊕     ⊕     ⊕     ⊕     ⊕     ⊕     ⊕     ⊕     ⊕     ⊕     ⊕     ⊕     ⊕     ⊕     ⊕     ⊕     ⊕     ⊕     ⊕     ⊕     ⊕     ⊕     ⊕     ⊕     ⊕     ⊕     ⊕     ⊕     ⊕     ⊕     ⊕     ⊕     ⊕     ⊕     ⊕     ⊕     ⊕     ⊕     ⊕     ⊕     ⊕     ⊕     ⊕     ⊕     ⊕     ⊕     ⊕     ⊕     ⊕     ⊕     ⊕     ⊕     ⊕     ⊕     ⊕     ⊕     ⊕     ⊕     ⊕     ⊕     ⊕     ⊕     ⊕     ⊕     ⊕     ⊕     ⊕     ⊕     ⊕     ⊕     ⊕     ⊕     ⊕     ⊕     ⊕     ⊕     ⊕     ⊕     ⊕     ⊕     ⊕     ⊕     ⊕     ⊕     ⊕     ⊕     ⊕     ⊕     ⊕     ⊕     ⊕     ⊕     ⊕     ⊕     ⊕     ⊕     ⊕     ⊕     ⊕     ⊕     ⊕     ⊕     ⊕     ⊕     ⊕     ⊕     ⊕     ⊕     ⊕     ⊕     ⊕     ⊕     ⊕     ⊕     ⊕     ⊕     ⊕     ⊕     ⊕     ⊕     ⊕     ⊕     ⊕     ⊕     ⊕     ⊕     ⊕     ⊕     ⊕     ⊕     ⊕     ⊕     ⊕     ⊕     ⊕     ⊕     ⊕     ⊕     ⊕     ⊕     ⊕     ⊕     ⊕     ⊕     ⊕     ⊕     ⊕     ⊕     ⊕     ⊕     ⊕     ⊕     ⊕     ⊕     ⊕     ⊕     ⊕     ⊕     ⊕     ⊕     ⊕     ⊕     ⊕     ⊕     ⊕     ⊕     ⊕     ⊕     ⊕     ⊕     ⊕     ⊕     ⊕     ⊕     ⊕     ⊕     ⊕     ⊕     ⊕     ⊕     ⊕     ⊕     ⊕     ⊕     ⊕     ⊕     ⊕     ⊕     ⊕     ⊕     ⊕     ⊕     ⊕     ⊕     ⊕     ⊕ | les<br>am<br>ports |                     |                        |     |
| <ul> <li>⊕ - ☐ Report Samp</li> <li>⊕ - ☐ Search Progr</li> <li>⊕ - ☐ Security</li> <li>⊕ - ☐ Security</li> <li>⊕ - ☐ Standard Rep</li> <li>⊕ - ☐ User Folders</li> </ul>                                                                                                    | les<br>am<br>ports |                     |                        |     |
| <ul> <li>⊕ • ☐ Report Samp</li> <li>⊕ • ☐ Search Progr</li> <li>⊕ • ☐ Security</li> <li>⊕ • ☐ Standard Rep</li> <li>⊕ • ☐ User Folders</li> </ul>                                                                                                    | les<br>am<br>ports |                     |                        |     |

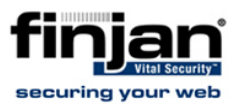

7. Click **Next** to confirm the location.

| nfirm Location<br>Preview the location of                                                                                                    | of files.                                                                                                    |                              |
|----------------------------------------------------------------------------------------------------|----------------------------------------------------------------------------------------------------|------------------------------|
| Move the objects to d<br>them to the desired loo<br>Preview:                                                                                                    | ifferent locations using the up and<br>cation.<br><u>S</u> how file names                                                                                                    | d down arrows or by dragging |
| <ul> <li>⊕ Report S</li> <li>⊕ Search F</li> <li>⊕ Security</li> <li>⊕ Standard</li> <li>⊕ Standard</li> <li>⊕</li></ul> | amples<br>Program<br>Ked Viruses (Filtered by Authentick<br>ked Viruses (Filtered by Client IP)<br>ked Viruses (Filtered by User Nam<br>ted Users Machines<br>Visited Categories by Client IP | ▲<br>ated User)<br>ie)       |
|                                                                                                    | 1                                                                                                    | 1                            |

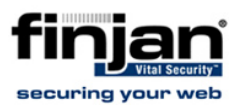

#### 8. Click Next.

| 👺 Publishing Wizard                                                                                                    | . 🗆 🗙 |
|----------------------------------------------------------------------------------------------------|-------|
| <b>Specify Categories</b><br>Specify the categories in which you would like your files to appear.                                    | R C   |
| Add your file(s) to the desired categories. You may add a new personal category using the buttons to the right of the category tree. |       |
| Corporate Categories     Excluded from Content Search     Excluded Categories     Personal Categories                                |       |
| <u>≺B</u> ack <u>N</u> ext> Cancel He                                                                                                | lp    |

**WNOTE:** Finjan recommends bypassing this Specify Categories Wizard screen, as categories will no longer be supported in future versions.

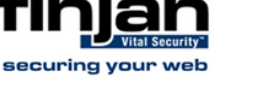

9. Click Next,

**WNOTE:** Scheduling of new reports is feasible at a later point through theVSR User Interface

| Blocked Viruses (Filtered by Authe<br>Blocked Viruses (Filtered by Client<br>Blocked Viruses (Filtered by User<br>Infected Users Machines<br>Most Visited Categories by Client I<br>Most Visited Categories by User N<br>Most Visited Websites by Client IF<br>Most Visited Websites by Client IF<br>Most Visited Websites by User Na<br>Peak Usage (Filtered by Authentic<br>Peak Usage (Filtered by Client IP)<br>Peak Usage (Filtered by User Nar<br>Policy Blocked Users by Authentic<br>Policy Blocked Users by Client IP | <ul> <li>Run grice only</li> <li>Let users update the object</li> <li>Run on a recurring schedule</li> </ul> |
|----------------------------------------------------------------------------------------------------|----------------------------------------------------------------------------------------------------|
|----------------------------------------------------------------------------------------------------|----------------------------------------------------------------------------------------------------|

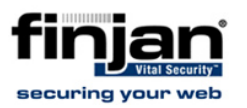

#### 10. Click Next.

|                                                                                         |                                                                                                    |                                                                       | objects.                      |                      | 2               |  |
|-----------------------------------------------------------------------------------------|----------------------------------------------------------------------------------------------------|-----------------------------------------------------------------------|-------------------------------|----------------------|-----------------|--|
| Blocke<br>Blocke<br>Infecte<br>Most V<br>Most V<br>Most V<br>Most V<br>Peak L<br>Peak L | d Viruses (Filtered by Au<br>d Viruses (Filtered by Cli<br>d Viruses (Filtered by Us<br>d Users Machines<br>isited Categories by Clie<br>isited Categories by Clien<br>isited Websites by Clien<br>isited Websites by User<br>Jsage (Filtered by Authe<br>Jsage (Filtered by Client | ent<br>ent<br>rer<br>nt I<br>r N<br>t IF<br>t IF<br>Na<br>ntic<br>IP) | Use Object <u>F</u><br>report | <u>}</u> epository v | vhen refreshing |  |
| Peak L<br>Policy B                                                                      | Isage (Filtered by User 1<br>Blocked Users by Authe                                                                                                    | Nar<br>Intic I                                                        | Enable                        | All                  |                 |  |
| Policu                                                                                  | Blocked Lisers by Client                                                                                                    |                                                                       | Disable                       | All                  | 1               |  |

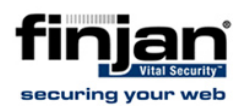

| 11. | Click Next. | (Finian    | reports | do not | use an | v saved | data)  |
|-----|-------------|------------|---------|--------|--------|---------|--------|
|     | UNDER INCAL | (i iiijaii | reports | 001101 |        | y Savcu | uala). |

| Blocked Viruses (Filtered by Authe<br>Blocked Viruses (Filtered by Client<br>Blocked Viruses (Filtered by User<br>Infected Users Machines<br>Most Visited Categories by Client I<br>Most Visited Categories by User N<br>Most Visited Websites by Client IF<br>Most Visited Websites by Client IF<br>Most Visited Websites by User Na<br>Peak Usage (Filtered by Authentic<br>Peak Usage (Filtered by Client IP) | TKeep <u>s</u> aved data when publishing report |
|----------------------------------------------------------------------------------------------------|-------------------------------------------------|
| Peak Usage (Filtered by User Nar<br>Policy Blocked Users by Authentic<br>Policy Blocked Users by Client IP                                                                                                    | Enable All<br>Disable All                       |

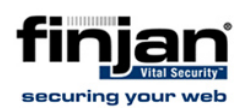

## 12. In the **Change Default Values** screen, select the **Publish without modifying properties** option and click **Next**.

| 👺 Publishing Wizard                                                                                                    | _ 🗆 X |  |  |  |  |
|----------------------------------------------------------------------------------------------------|-------|--|--|--|--|
| <b>Change Default Values</b><br>Choose whether or not you wish to change default settings.                                                                                                    |       |  |  |  |  |
| The wizard has now collected all the information it needs to publish your files to the<br>Crystal Reports Server system.                                                                            |       |  |  |  |  |
| However, you may wish to modify specific properties before publishing (e.g. title, database logon information, parameter values).                                                                   |       |  |  |  |  |
| If you choose not to change this information, the wizard will use existing information in<br>the file to set these properties.                                                                      |       |  |  |  |  |
| You have chosen to schedule one or more of the files you are publishing. It is recommended that you review the default properties of these files to ensure the the files will process successfully. | nat   |  |  |  |  |
| Eublish without modifying properties                                                                                                    |       |  |  |  |  |
| Eeview or modify properties                                                                                                    |       |  |  |  |  |
|                                                                                                    |       |  |  |  |  |
| < <u>B</u> ack <u>N</u> ext > Cancel H                                                                                                    | lelp  |  |  |  |  |

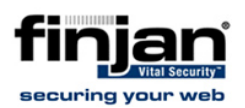

### 13. Click **Next** to verify all objects.

| Publishing Wizard     |                                                                                                    |  |  |
|-----------------------|----------------------------------------------------------------------------------------------------|--|--|
| The<br>seve<br>object | ject(s) you are adding are shown below. It may take<br>minutes for the wizard to complete and verify that the<br>are successfully added and that the information<br>d is valid. |  |  |
|                       | Name                                                                                                    |  |  |
| 24 C                  | Blocked Viruses (Filtered by Authenticated User)                                                                                                    |  |  |
| S4                    | Blocked Viruses (Filtered by Client IP)                                                                                                    |  |  |
| Q.                    | Blocked Viruses (Filtered by User Name)                                                                                                    |  |  |
|                       | Infected Users Machines                                                                                                    |  |  |
|                       | Most Visited Categories by Client IP                                                                                                    |  |  |
|                       | Most Visited Categories by User Name                                                                                                    |  |  |
| 24                    | Most Visited Websites by Client IP                                                                                                    |  |  |
| 234                   | Most Visited Websites by Client IP                                                                                                    |  |  |
| 24                    | Most Visited Websites by User Name 📃 🚽                                                                                                    |  |  |
|                       |                                                                                                    |  |  |
|                       |                                                                                                    |  |  |
|                       |                                                                                                    |  |  |
| <                     | Back Next> Cancel Help                                                                                                    |  |  |
|                       |                                                                                                    |  |  |

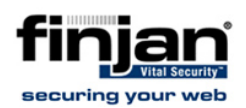

| 🏴 Publishing Wizard |                                                                                                    | _ 🗆 X |
|---------------------|----------------------------------------------------------------------------------------------------|-------|
|                     | The wizard has finished publishing. To view the details<br>an object, select it in the list below.                                                                                                    | about |
|                     | Name                                                                                                    | •     |
|                     | Blocked Viruses (Filtered by Authenticated User)<br>Blocked Viruses (Filtered by Client IP)<br>Blocked Viruses (Filtered by User Name)<br>Infected Users Machines<br>Most Visited Categories by Client IP<br>Most Visited Categories by User Name<br>Most Visited Websites by Client IP<br>Most Visited Websites by Client IP<br>Most Visited Websites by Client IP<br>Details: | •     |
|                     | < <u>B</u> ack <b>Finish</b> Cancel                                                                                                    | Help  |

14. Click Finish to complete the Wizard.